## How to Install and Operate Exam Mode Unlocker

### **Target Models**

- fx-9860GII
- fx-9860G AU PLUS
- fx-9860GII SD
- fx-9860GII S
- GRAPH35+ E
   GRAPH75+ E

### **System Requirements**

#### Windows

| Operating Systems: | Windows 7, Windows 8.1, Windows 10                                                                            |  |
|--------------------|----------------------------------------------------------------------------------------------------|--|
| Disk Space:        | 300MB for installation and uninstall                                                                          |  |
| Other:             | Video adapter and display must support resolution of XGA (1024×768) or higher, 16 bit or higher system color. |  |
|                    | Adobe Reader X or later.                                                                                      |  |
| Мас                |                                                                                                    |  |
| Operating Systems: | OS X 10.10, OS X 10.11, macOS 10.12, macOS 10.13                                                              |  |
| Disk Space:        | 300MB for installation and uninstall                                                                          |  |
| Other:             | Video adapter and display must support resolution of XGA (1024×768) or higher.                                |  |

This manual covers both Windows and Mac versions. All screenshots here have been captured in Windows 10, however, the same operating procedure can be used on both Windows and Mac OS.

## 1. Installing Software (Windows only)

- (1) On your computer, double-click Exam\_Mode\_Unlocker\_Ver.1.00.exe.
  - When the dialog box shown below appears at the start of installation, click [Yes].

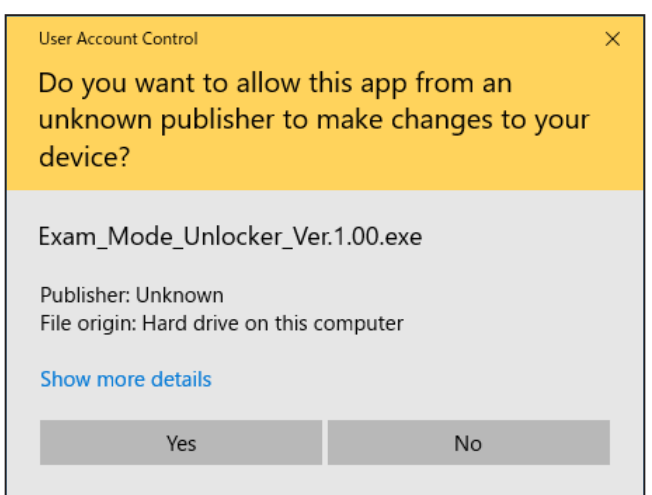

• The dialog box for language selection is displayed.

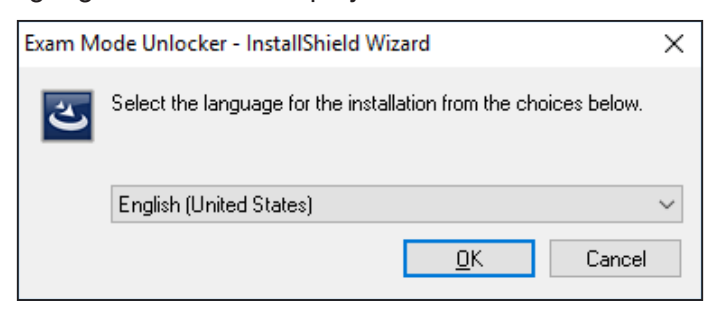

(2) Select your language, and click [OK].

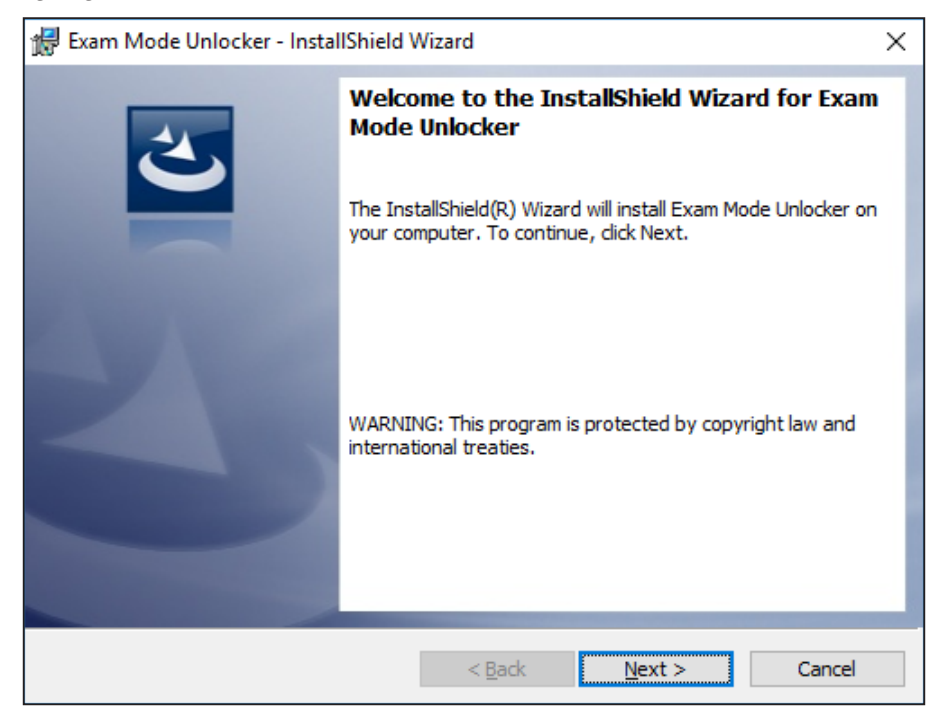

(3) Click [Next].

- The end user license agreement (EULA) appears.
- The EULA is displayed in the language selected in (2).

| 🛃 Exam Mode Unlocker - InstallShield Wizard                                                                                                    | × |  |  |
|----------------------------------------------------------------------------------------------------|---|--|--|
| License Agreement Please read the following license agreement carefully.                                                                                                    | > |  |  |
| Please read carefully before using this Software.                                                                                                    | ^ |  |  |
| BY CLICKING THE "I ACCEPT", "I AGREE" OR "OK" BUTTON OR ANY<br>OTHER BUTTON WITH SIMILAR MEANINGS, YOU INDICATE YOUR<br>ACCEPTANCE OF THE TERMS OF THE FOLLOWING LICENSE<br>AGREEMENT AND WILL BE BOUND BY THE TERMS THEREOF. IF YOU<br>DO NOT AGREE TO THE TERMS THEREOF, YOU MUST NOT OPEN<br>THIS PACKAGE OR INSTALL THE SOFTWARE. |   |  |  |
| License Agreement                                                                                                    | ~ |  |  |
| I accept the terms in the license agreement     Print     I do not accept the terms in the license agreement                                                                                                    |   |  |  |
| Instalisnieid < <u>B</u> ack <u>N</u> ext > Cancel                                                                                                    |   |  |  |

(4) Carefully read the text of the EULA.

- (5) If you agree to the terms and conditions of the license agreement, click "I accept the terms...", and then click [Next].
  - If you do not agree to the terms and conditions of the license agreement, click "I do not accept the terms...", and then click [Cancel] to exit the installation procedure.

| 🔀 Exam Mode Unlocker - InstallShield Wizard |                                                                |                     |                          | ×              |
|---------------------------------------------|----------------------------------------------------------------|---------------------|--------------------------|----------------|
| Destinat<br>Click Ne                        | tion Folder<br>ext to install to this folder, or click         | Change to instal    | ll to a different folder | 2              |
| Þ                                           | Install Exam Mode Unlocker to:<br>C:¥Program Files (x86)¥CASIO | :<br>I¥Exam Mode Un | locker¥                  | <u>C</u> hange |
|                                             |                                                                |                     |                          |                |
|                                             |                                                                |                     |                          |                |
|                                             |                                                                |                     |                          |                |
| InstallShield                               |                                                                |                     | 2                        |                |
|                                             |                                                                | < <u>B</u> ack      | <u>N</u> ext >           | Cancel         |

(6) Specify a folder to save, and then click [Next].

| 🖟 Exam Mode Unlocker - InstallShield V                                    | Wizard            |                         | Х               |
|---------------------------------------------------------------------------|-------------------|-------------------------|-----------------|
| Ready to Install the Program<br>The wizard is ready to begin installation |                   |                         | E               |
| Click Install to begin the installation.                                  |                   |                         |                 |
| If you want to review or change any of<br>exit the wizard.                | your installation | settings, click Back. C | Click Cancel to |
|                                                                           |                   |                         |                 |
|                                                                           |                   |                         |                 |
|                                                                           |                   |                         |                 |
|                                                                           |                   |                         |                 |
|                                                                           |                   |                         |                 |
|                                                                           |                   |                         |                 |
| InstallShield                                                             | < <u>B</u> ack    | Install                 | Cancel          |

(7) Click [Install].

- If you are connecting to the calculator for the first time, it is necessary to install a USB driver on your computer. When the following screen appears, click the [Install] button.
- Once the USB driver has been installed, continue to operate by following the instructions below.

| E Windows Security                                                                                                    | ×                      |
|----------------------------------------------------------------------------------------------------|------------------------|
| Would you like to install this device software?                                                                            |                        |
| Name: CASIO Universal Serial Bus controllers<br>Publisher: CASIO COMPUTER CO.,LTD.                                         |                        |
| ✓ <u>A</u> lways trust software from "CASIO COMPUTER<br>CO.,LTD.".                                                         | Do <u>n</u> 't Install |
| You should only install driver software from publishers you trust. <u>How can I de device software is safe to install?</u> | cide which             |

• If your computer already has the USB driver installed, you do not need to install it again.

## (8) Click [Finish].

• Installation Complete screen

| 🕼 Exam Mode Unlocker - InstallShield Wizard |                                                                                                    |   |  |
|---------------------------------------------|----------------------------------------------------------------------------------------------------|---|--|
| 2                                           | InstallShield Wizard Completed                                                                              |   |  |
|                                             | The InstallShield Wizard has successfully installed Exam Mode<br>Unlocker. Click Finish to exit the wizard. | 2 |  |
| 2                                           |                                                                                                    |   |  |
|                                             |                                                                                                    |   |  |
|                                             | < <u>B</u> ack <b><u>Fi</u>nish Cancel</b>                                                                  |   |  |

# 2. Operating Exam Mode Unlocker

(1) Use the USB cable to connect the calculator in Examination Mode to your computer.

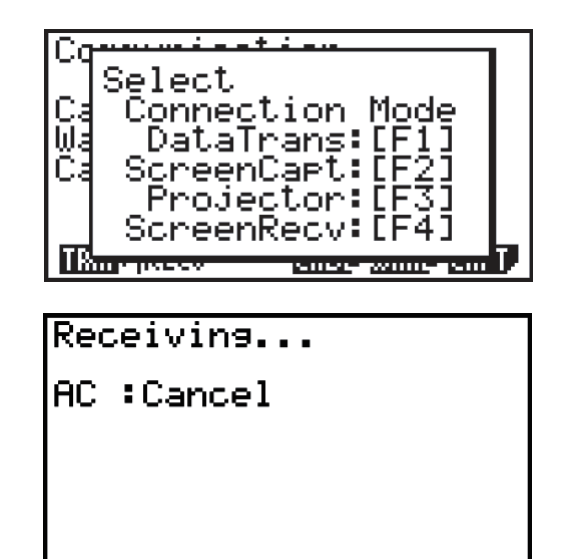

(2) Press **F1** on the calculator.

- (3) On your computer, start Exam\_Mode\_Unlocker.exe (Mac: Exam Mode Unlocker.app). When it is started, the following screen appears.
  - Start screen

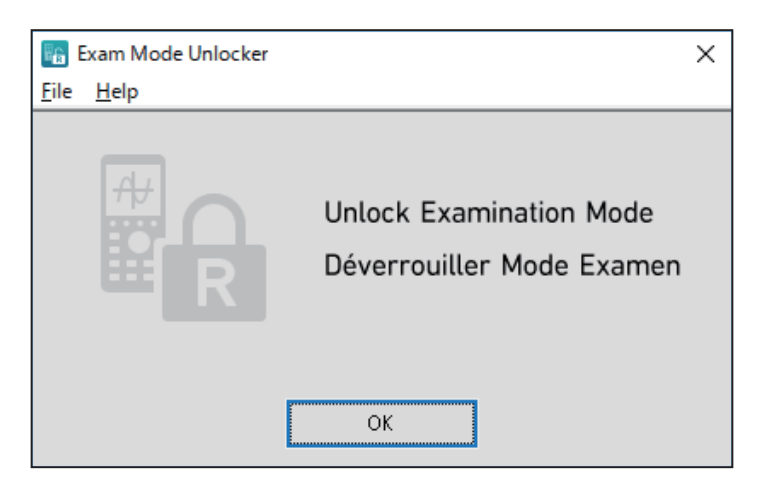

- (4) Click [OK] on the Start screen.
- (5) When the Examination Mode has been successfully disabled, the following pop-up appears.

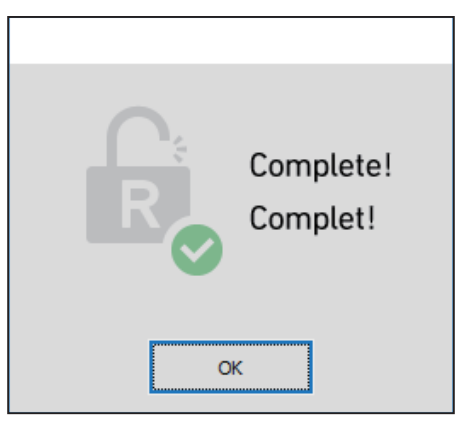

• If disabling the Examination Mode fails, the following pop-up appears.

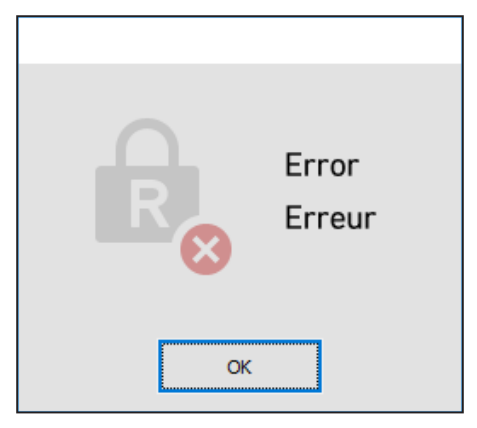

(6) Click [OK] in the pop-up window to make the Start screen operational again.

| E E          | xam Mode Unlocker |                                                      | Х |
|--------------|-------------------|------------------------------------------------------|---|
| <u>F</u> ile | <u>H</u> elp      |                                                      |   |
|              | R                 | Unlock Examination Mode<br>Déverrouiller Mode Examen |   |
|              |                   | ОК                                                   |   |

- (7) To exit Exam Mode Unlocker, press the [X] button of the Start screen.
- (8) To continue disabling the Examination Mode of another calculator, connect the calculator to the computer by performing steps (1) and (2). Then click [OK] on the Start screen.